## Práce s aplikací pro zpracování statistických výkonových výkazů

Aplikace nezpracovává ani nepřijímá individuální údaje předávané ze školních matrik ZŠ, SŠ, konzervatoří a VOŠ. Po zpracování dat jen vystavuje příslušné výkazy s agregovanými daty.

## **Postup:**

Přihlásíte se k Internetu a zadáte adresu http://sberdat.uiv.cz/login/

| 🥖 Automatizovaný systém | sběru dat - Poskytovatel aplikace Microsoft Internet E | xplorer: Linka 105 - Hotline    |                                       | - 7 ×          |
|-------------------------|--------------------------------------------------------|---------------------------------|---------------------------------------|----------------|
| 🕒 🔾 🗢 🙋 http://sbe      | erdat. <b>uiv.cz</b> /login/                           |                                 | 🗕 🛃 🗲 🗙 🔁 Bing                        | + م            |
| 🚖 Oblíbené položky 🥻    | 9 Automatizovaný systém sběru dat                      |                                 | 🟠 🔻 🗟 👻 🖃 🖶 👻 Stránka 🔻 Zabezpečení 🕶 | Nástroje 🔻 🔞 🔻 |
| Sběr c                  | l@t                                                    |                                 | MŠMT ČR Rozcestník Ir                 | nformace       |
|                         |                                                        |                                 |                                       |                |
|                         |                                                        |                                 |                                       |                |
|                         |                                                        | Přihlášení do systému - Regiony |                                       |                |
|                         |                                                        | Uživatel                        |                                       |                |
|                         |                                                        | Hesio                           |                                       |                |
|                         |                                                        | Přihlásit                       |                                       |                |
|                         |                                                        |                                 |                                       |                |

Úvodní přihlašovací stránka aplikace nabízí na horní liště odskok přímo na webové stránky **MŠMT ČR**, na **Rozcestník** serverů s dalšími užitečnými odkazy a na aktuální **Informace** týkající se sběru dat v regionálním školství, kde jsou k dispozici kontaktní adresy, <u>vzory formulářů výkazů, pokyny a vysvětlivky k jejich vyplnění, termíny odevzdání</u> a další informace.

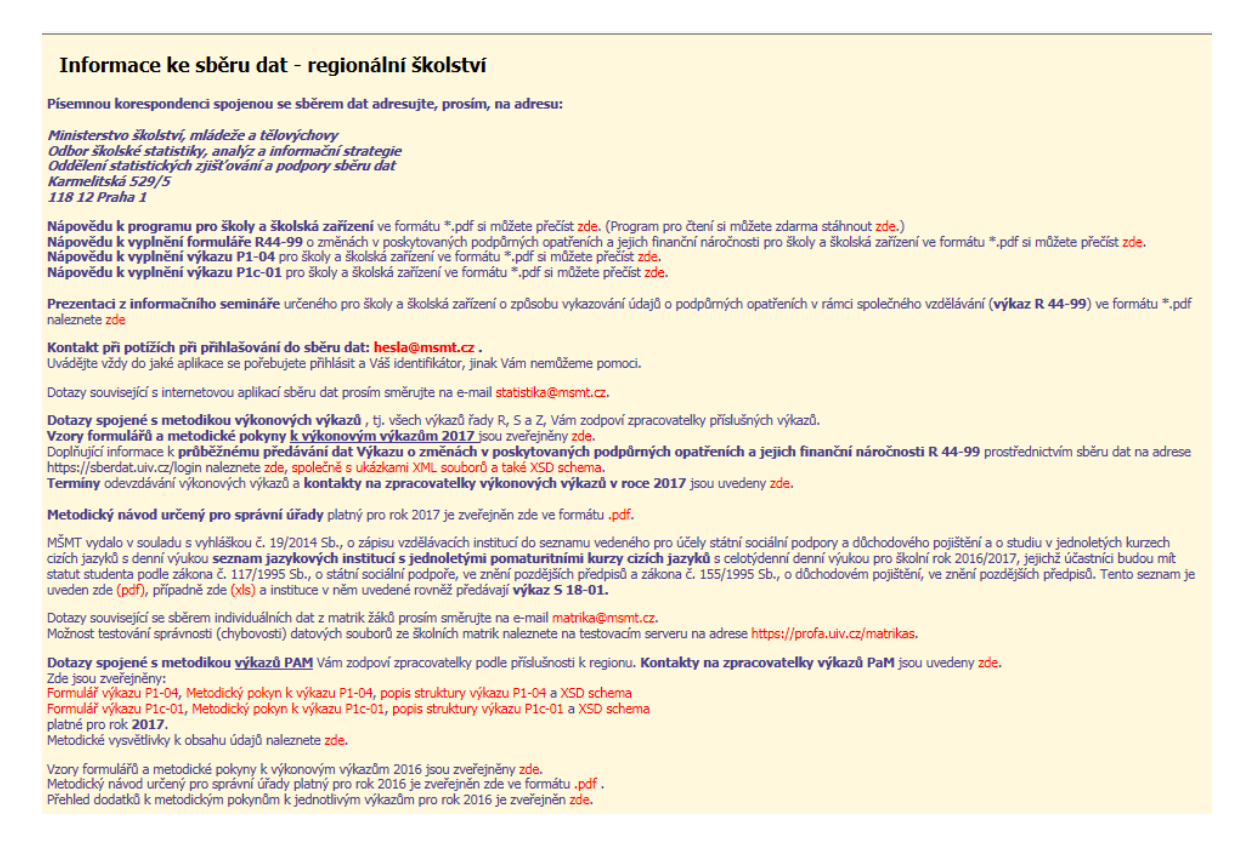

Uživatel: vyplní se resortní identifikátor právnické osoby (RED\_IZO) z Rozhodnutí o zápisu do školského rejstříku.

**Heslo:** zůstává stejné jako při posledním přihlášení, změnit heslo může jen zaměstnanec, který zná heslo platné. Heslo je platné pro celé ředitelství a pro každé přihlášení, pro sběr dat ze všech výkazů za danou právnickou osobu. Mělo by mít rozsah minimálně 6 znaků a lze použít vhodnou kombinaci písmen, číslic a dalších znaků.

V případě problémů s přihlášením kontaktujte příslušné pracovníky mailem na adrese <u>hesla@msmt.cz</u>. Do předmětu mailu (Subjektu) uveďte, zda se jedná o ztrátu hesla nebo potíže s přihlášením a také o to, **do jaké aplikace se nemůžete přihlásit**. V textu zprávy uveďte **vždy resortní identifikátor právnické osoby (RED\_IZO)**, aby příslušní pracovníci odpovědní za administraci informačního systému věděli, se kterým právním subjektem v této věci komunikovat.

Po úspěšném přihlášení se dostanete na stránku ředitelství vaší školy/školského zařízení s údaji převzatými z rejstříku škol.

| Mázz          |                                                 |                             | Vlatořeká či                  | ola a základni          | í čkola Slupíčko - Montoor           | ori er c    |                                                                                                  |                                  |  |            |  |
|---------------|-------------------------------------------------|-----------------------------|-------------------------------|-------------------------|--------------------------------------|-------------|--------------------------------------------------------------------------------------------------|----------------------------------|--|------------|--|
| rval2t<br>TČO | 37,                                             |                             | natei SKa Si<br>25220700      | ula a zaklauri          | i skola olunicku - Muntess           | son, s.r.u. |                                                                                                  |                                  |  |            |  |
| woh           | ová otránka:                                    |                             | zuuru elunieko                | -montoccori cz          |                                      |             |                                                                                                  |                                  |  |            |  |
| rvel          | uva su arika.<br>.i.                            |                             | www.siunicku<br>mo.olumicko1/ | isionicko-montessori.cz |                                      |             |                                                                                                  |                                  |  |            |  |
| ⊏ma<br>Zlará  | II.<br>copú pázovi                              |                             | MČ o ZČ Obro                  | evolutiv.cz             |                                      |             |                                                                                                  |                                  |  |            |  |
| ∠KF∂<br>Adra  | ceny nazev:                                     |                             | Yi⊃ al ∠⊃ ⊃iur<br>Šrámkovo 14 | 620.00 Pres             |                                      |             |                                                                                                  |                                  |  |            |  |
| Aure          | isa;<br>fara :                                  |                             | 5ramkuva 14                   | , 030 UU BITIU          |                                      |             |                                                                                                  |                                  |  |            |  |
| i ele         | ion.<br>Alefinfennes en XI.e                    | •<br>• • •                  | 343 230 376                   | 6 h.t 15 mar - 6 m      | - 1, 10 10 0000 10 00 E0             |             |                                                                                                  |                                  |  |            |  |
| AKU           | aini iniurmace pro sko<br>dia Viali             | iy:                         |                               | DSU(42) - L             | 0 K 13.12.2006 13.36.30              |             |                                                                                                  |                                  |  |            |  |
| Matu          | IKal SKUI;                                      |                             | L                             | FIIIIdSKd K             | preuavarii uat matik 25              |             |                                                                                                  |                                  |  |            |  |
| Se<br>Typ     | znam míst, kde<br>Škola/zařízení<br>IZO/č.části | je vykon<br><sup>Obec</sup> | ávána čir<br><sup>Ulice</sup> | nnost škol/;<br>Telefon | zařízení:<br>Zaškrtnutá místa vyplňu | jí výkazy   |                                                                                                  |                                  |  |            |  |
| A11           | Mateřská škola<br>044992114 / 01                | Brno                        | Šrámkova :                    | 14 545 230 378          | ×                                    |             | v01/01<br>v01/02<br>v01/03<br>v01/04<br>V01/05<br>V01/05<br>V01/06<br>V01/07<br>V01/08<br>V01/08 | 13/05<br>13/06<br>13/07<br>13/08 |  | Statistika |  |
| A11           | MŠ Sluničko<br>044992114 / 02                   | Brno - Lesni                | á Brechtova f                 | 545 230 378             |                                      |             | v01/01<br>v01/02<br>v01/03<br>v01/04<br>V01/05<br>V01/06<br>V01/06<br>V01/07<br>V01/08<br>V01/08 | 13/05<br>13/06<br>13/07<br>13/08 |  | Statistika |  |
|               | Mateřská škola                                  | Brno                        | Bzenecká 2                    | 3 545 230 378           |                                      |             | v01/01<br>v01/02<br>v01/03<br>v01/04<br>V01/05                                                   | 13/05                            |  | Statistika |  |

V horní části obrazovky se nachází tabulka s údaji o právnické osobě vykonávající činnost škol a školských zařízení (ředitelství). Na jejím konci se nachází **tlačítko pro zobrazení aktuálních informací** týkajících se všech škol a školských zařízení s vyznačením data a času, kdy byly tyto informace naposledy aktualizovány. Dále u vybraných druhů škol (základních, středních, konzervatoří a vyšších odborných škol) následuje tlačítko **pro aktualizaci kontaktních údajů** na osoby pověřené předáváním individuálních dat z matrik. Zde se pouze udržují aktuální kontakty, **předávání dat ze školní matriky probíhá na jiné internetové adrese a pod jiným heslem**. Pokud nejsou vyplněny žádné kontakty, tlačítko je označeno jako Přihláška k předávání dat matrik.

Tabulka "Seznam míst, kde je vykonávána činnost škol/zařízení" obsahuje údaje o všech školách a školských zařízeních, jejichž činnost daná právnická osoba vykonává, včetně všech míst (odloučených pracovišť), kde se uskutečňuje vzdělávání nebo poskytují školské služby, zapsaných ve školském rejstříku a to jak platných, tak i zrušených. Zrušené školy a školská zařízení (případně zrušená jejich odloučená pracoviště) jsou vyznačene žlutě. Školy a školská zařízení vyznačené bíle mají obvykle uvedeno v rejstříku číslo části 01, modře jsou označena ostatní odloučená pracoviště škol a školských zařízení. Školy/školská zařízení a jejich odloučená pracoviště, kterých se týká (bude týkat) vyplňování výkazů v aktuálním roce jsou označena křížkem **X** (ve sloupci následujícím za sloupcem určeným pro telefon). U všech jednotlivých odloučených pracovišť (vč. zrušených) jsou k dispozici v příslušných řádcích malá růžová tlačítka s nabídkou prohlížení výkazů, které v příslušném roce počínaje rokem 2001 pro danou školu/školské zařízení přicházely v úvahu bez ohledu na to, zda je dané odloučené pracoviště skutečně vyplnilo.

Pod tabulkou "Seznam míst, kde je vykonávána činnost škol/zařízení" následují tlačítka pro pořízení a následně pro prohlížení těch výkazů, které se odevzdávají za právnickou osobu, tj. za RED\_IZO ředitelství, např. výkaz o ředitelství škol R 13-01, výkaz o školní knihovně R 22-01 (do roku 2012) nebo za IČO (výkaz P 1-04).

Chybějící nebo neaktuální **mailové adresy, www stránky a telefony** lze doplnit nebo upravit pod tlačítkem **''Opravy v registru''**, které se nachází ve spodní části stránky u návěští Navigace:. Pod tlačítkem **Změna hesla** je možné změnit heslo <u>pro následující přihlášení do této aplikace</u>. Na stránce ředitelství jsou dále k dispozici všechna rozhodnutí o zápisu do školského rejstříku pod tlačítkem **Aktuálně platné rozhodnutí**.

| Res   | ortní identifikátor právnické                                                  | é osoby:                        | 600112                        | 2675                |                                              |                                |          |                     |                     |        |                 |           |            |
|-------|--------------------------------------------------------------------------------|---------------------------------|-------------------------------|---------------------|----------------------------------------------|--------------------------------|----------|---------------------|---------------------|--------|-----------------|-----------|------------|
| Náz   | ev:                                                                            |                                 | Základi                       | ní umè              | élecká škola V                               | elké Bílovice                  | e, okr   | es Břeclav, přís    | oěvková organiz     | ace    |                 |           |            |
| IČO   | );                                                                             | :                               | 750226                        | 548                 |                                              |                                |          |                     |                     |        |                 |           |            |
| Zřiz  | ovatel:                                                                        | Obec podatelna@velkebilovice.cz |                               |                     |                                              |                                |          |                     |                     |        |                 |           |            |
| Wel   | bová stránka:                                                                  |                                 | www.zusvb.cz                  |                     |                                              |                                |          |                     |                     |        |                 |           |            |
| Ema   | ail:                                                                           | i                               | nfo@zusvb.cz                  |                     |                                              |                                |          |                     |                     |        |                 |           |            |
| Zkra  | ácený název:                                                                   |                                 | Základn                       | í uměle             | ecká škola                                   |                                |          |                     |                     |        |                 |           |            |
| Adr   | esa:                                                                           |                                 | nám. Os                       | svobod              | itelů 337, 691 0                             | 2 Velké Bílo                   | vice     |                     |                     |        |                 |           |            |
| Tele  | efon:                                                                          |                                 | 519 346                       | 731                 |                                              |                                |          |                     |                     |        |                 |           |            |
| Výp   | Výpis adresních údajů z rejstříku: podle stavu k 19.2016 podle stavu k 19.2016 |                                 |                               |                     |                                              |                                |          |                     |                     |        |                 |           |            |
| Akti  | uální informace pro školy:                                                     |                                 |                               |                     | Γ                                            | Aktualizováno k                | 28.6.20  | 17 16:27:19         |                     |        |                 |           |            |
| _     |                                                                                |                                 |                               |                     | -                                            |                                |          |                     |                     |        |                 |           |            |
| Se    | eznam míst, kde je v                                                           | <b>/yk</b> oná                  | vána ö                        | činno               | st škol/zaří                                 | zení:                          |          |                     |                     |        |                 |           |            |
| Тур   | Škola/zařízení<br>IZO/č.části<br>IZO místa**druh PAM                           | Obec                            | ι                             | Jlice               |                                              | Telefon                        | Zašk     | rtnutím políčka     | umožníte vyplň      | íovár  | ní výkazů       |           |            |
|       |                                                                                |                                 |                               |                     |                                              |                                |          |                     |                     |        |                 | V24/01    |            |
|       |                                                                                |                                 |                               |                     |                                              |                                |          |                     |                     |        |                 | V24/02    |            |
|       |                                                                                |                                 |                               |                     |                                              |                                |          |                     |                     |        |                 | V24/03    |            |
|       |                                                                                |                                 |                               |                     |                                              |                                |          |                     |                     |        |                 | S 24/05   |            |
|       |                                                                                |                                 |                               |                     |                                              |                                |          |                     |                     |        |                 | S 24/06   |            |
|       | Základní umělecká škola                                                        |                                 |                               |                     |                                              |                                |          |                     |                     |        |                 | S 24/07   |            |
| F10   | 118400762 / 01                                                                 | Velké B                         | ílovice n                     | iám. Os             | svoboditelů 337                              | 519 346 731                    | <b>V</b> |                     |                     |        |                 | S 24/08   | Statistika |
|       | 118400762**25                                                                  |                                 |                               |                     |                                              |                                |          |                     |                     |        |                 | S 24/10   |            |
|       |                                                                                |                                 |                               |                     |                                              |                                |          |                     |                     |        |                 | S 24/11   |            |
|       |                                                                                |                                 |                               |                     |                                              |                                |          |                     |                     |        |                 | S 24/12   |            |
|       |                                                                                |                                 |                               |                     |                                              |                                |          |                     |                     |        |                 | S 24/13   |            |
|       |                                                                                |                                 |                               |                     |                                              |                                |          |                     |                     |        |                 | S 24/14   |            |
|       |                                                                                |                                 |                               |                     |                                              |                                |          |                     |                     |        |                 | S 24/16   |            |
|       | 1 - 3. Etyril. 20                                                              | 17 1-                           | 2. čtvrti. 3                  | 2017                | 1. čtvrtl. 2017                              | 14. Etvrtl 3                   | 2016     | 1 - 3. Etvrtl. 2016 | 1 - 2. Etvrtl. 2016 | 1.     | čtvrtl. 2016    |           |            |
|       | 1 4. čtvrti. 20                                                                | 015 1                           | - 3. čtvrtl. 1                | 2015                | 1 2. čtvrtl. 2015                            | 1. čtvrtl. 20                  | 015      | 1 4. čtvrtl. 2014   | 1 3. čtvrtl. 2014   | 12     | 2. čtvrtl. 2014 | 1. čtv    | rtl. 2014  |
| Wik   | az D1-04                                                                       | 013 1                           | - 3. čtvrtl. 1                | 2013                | 1 2. čtvrtl. 2013                            | 1. čtvrtl. 20                  | )13      | 1 4. čtvrtl. 2012   | 1 3. čtvrtl. 2012   | 12     | 2. čtvrtl. 2012 | 1. čtv    | rtl. 2012  |
| .,    | 1 4. čtvrtl. 20                                                                | 011 1                           | - 3. čtvrtl. 1                | 2011                | 1 2. čtvrtl. 2011                            | 1. čtvrtl. 20                  | 011      | 1 4. čtvrtl. 2010   | 1 3. čtvrtl. 2010   | 12     | 2. čtvrtl. 2010 | 1. čtv    | rtl. 2010  |
|       | 1 4. čtvrtl. 20                                                                | 209 1                           | <ol> <li>Central 2</li> </ol> | 2009                | 1 2. čtvrtl. 2009                            | 1. čtvrtl. 20                  | 109      | 1 4. čtvrtl. 2008   | 1 3. čtvrti. 2008   | 12     | 2. čtvrtl. 2008 | 1. čtv    | rtl. 2008  |
|       | 1.º 4. CWrb. 20                                                                |                                 | · a. civita                   | 2007                | 1.4 2. ctvrti. 2007                          | 1. ctvru. 20                   | 107      | 1.º 4. ctvrs. 2006  | 1.4 3. CMR. 2005    | 1.04   | 2. CIVIII. 2005 | 1. 60     | ni. 2006   |
| Výk   | az P1c-01: k 30.9.2016                                                         | 5                               |                               |                     |                                              |                                |          |                     |                     |        |                 |           |            |
|       |                                                                                |                                 |                               |                     |                                              |                                |          |                     |                     |        |                 |           |            |
| Přílo | oha R43-01: Pořízení k 30                                                      | .9.                             | R 43/16                       | 5                   |                                              |                                |          |                     |                     |        |                 |           |            |
| Wil   |                                                                                | Vý                              | caz se v                      | vyplňu              | je <u>pouze tehd</u>                         | <b>y</b> , když na Do          | poruč    | ení ŠPZ jsou obsa   | žena podpůrná op    | atřen  | í se stanov     | enou fina | nční       |
| • •   |                                                                                | náro                            | očností.                      | Vykazı              | ιjí se pouze ty ú                            | idaje, které je                | ště ne   | byly vykázány, a i  | to ani prostřednict | tvím p | vřílohy R43     |           |            |
| Výk   | az R36-01: 2008/09                                                             |                                 | 2007/08                       | 3                   | 2006/07                                      | 2005/06                        | 3        | 2004/05             | 2003/04             |        | 2002/03         |           |            |
| Pro   | hlížení VM: 2006                                                               |                                 | 2005                          |                     | 2004                                         | 2003                           |          |                     |                     |        |                 |           |            |
| Ost   | atní vstupy:                                                                   |                                 |                               |                     |                                              |                                |          |                     |                     |        |                 |           |            |
| Výs   | tupy OPVVV:                                                                    |                                 |                               |                     |                                              |                                |          |                     |                     |        |                 |           |            |
| Pře   | hledy: Statistiky ředit                                                        | PA                              | M - min. c                    | období              |                                              |                                |          |                     |                     |        |                 |           |            |
| Nav   | vigace: Zmēna hesl                                                             |                                 | Zavřít okr                    | no                  | Opravy v registru                            |                                |          |                     |                     |        |                 |           |            |
|       |                                                                                |                                 |                               |                     |                                              |                                |          |                     |                     |        |                 |           |            |
| Dota: | zy související s internetovou apl<br>zy souviselící se sběrem individui        | iikaci söéri<br>álních dat      | z matrik                      | im směri<br>žáků sr | ijte na e-mail statis<br>něruíte prosím na e | uka@msmt.cz<br>-mail matrika@m | ismt.cz  |                     |                     |        |                 |           |            |

Jednotlivé výkazy se vyplňují do internetového formuláře. Před vyplňováním výkazů je nezbytně nutné si přečíst příslušné Pokyny a vysvětlivky k jejich vyplňování. Výkazy je vhodné mít předvyplněné na tiskopisu. V období sběru se u označených škol/školských zařízení nabízí pořizovací tlačítka těch výkazů, které má vykazující ředitelství odevzdat.

Oranžová tlačítka označují dosud nevyplněné, případně neodeslané výkazy.

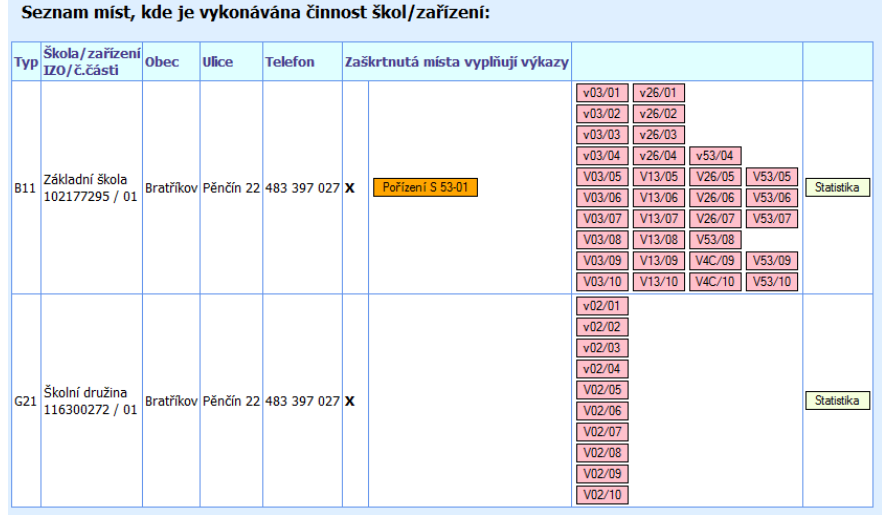

Seznam míst, kde je vykonávána činnost škol/zařízení:

Po stisku tlačítka s názvem výkazu se zobrazí stránka se seznamem oddílů výkazu, např.:

| NAS<br>Sběr d@t                                                                                                    |                                                                                                    | Hlavní stránka výkazu | Stránka ředitelství | Odhlásit |
|----------------------------------------------------------------------------------------------------|----------------------------------------------------------------------------------------------------|-----------------------|---------------------|----------|
| S 53-01 Výkaz o zahá                                                                                                    | ijení povinné školní docházky v základní škole                                                                            |                       |                     |          |
| Resortní identifikátor školy (IZO):                                                                                                    | 000581551 pořadové číslo: 01                                                                                              |                       |                     |          |
| IZO výkazu:                                                                                                    | 000581551                                                                                                    |                       |                     |          |
| Škola:                                                                                                    | Základní škola                                                                                                    |                       |                     |          |
| Adresa:                                                                                                    | M. Chlajna 23, 370 05 České Budějovice                                                                                    |                       |                     |          |
| Telefon:                                                                                                    | 385 345 002                                                                                                    |                       |                     |          |
| Škola/pracoviště školy samostatně z                                                                                                    | řízena pro žáky se spec. vzděl. potřebami 📃                                                                               |                       |                     |          |
| Organizace vyučování na 1. stupni:                                                                                                    | vyberte organizaci vyučování na 1. stupni 💌                                                                               |                       |                     |          |
| Dodatky k metodice Pokyny a v                                                                                                    | ysvětlivky                                                                                                    |                       |                     |          |
| Vysvetivký ke stavů oddilu:<br><u>Stav oddilu</u> <u>Ikona</u><br>Nevyplněn<br>Nezkontrolován<br>Zkontrolován                                                |                                                                                                    |                       |                     |          |
| Seznam oddilů výkazu<br>I. Počty zapisovaných podle výsledk<br>II. Počty zapisovaných podle výsledk<br>IV. Postižené děti zapsané do ZŠ p<br>Kontaktní údaje | ku zápisu a podle věku<br>ku zápisu a podle postižení<br>odle formy integrace<br>Kliknutím se dostanete na stránku oddílu |                       |                     |          |
| Výkaz ještě nebyl odeslán na správní                                                                                                    | úřad.                                                                                                    |                       |                     |          |
| Z celkového počtu 4 oddílů vyplněno 0,<br>Výkaz založen                                                                                                    | zkontrolováno 0.                                                                                                    |                       |                     |          |

Na horní liště vpravo je odkaz umožňující návrat na stránku ředitelství. Na stránce výkazu jsou uvedeny odkazy jednak na Pokyny a vysvětlivky k danému výkazu a dále na Dodatky k metodice, které mohou být v případě potřeby doplňovány i v průběhu sběru.

Kliknutím na název příslušného oddílu se dostanete přímo k pořizování oddílu výkazu. Terčíky vpravo na řádcích signalizují stav vyplnění oddílů, viz Vysvětlivky ke stavu oddílu. **Je vhodné zpracovávat oddíly v pořadí, v jakém se nabízejí**. Při vyplňování všech oddílů probíhají i mezioddílové kontroly, které, pokud ještě související oddíl není zcela vyplněn, mohou hlásit mezioddílové chyby. V takovém případě je lepší si těchto chybových hlášení (jsou označeny MO...) nevšímat, dokud nejsou vyplněny všechny oddíly.

Nabídka oddílů je navíc u každého výkazu doplněna fiktivním oddílem nadepsaným **Kontaktní údaje**, kde uživatel zadá <u>jméno toho, kdo výkaz vyplnil, telefon (9 číslic bez mezer) a mailovou adresu</u>. Tyto údaje budou součástí odeslaných dat a následně po odeslání výkazu správnímu úřadu se objeví na výpisu formuláře spolu s datem a časem odeslání výkazu v závěrečné tabulce určené rovněž pro razítko a podpis ředitele.

| vyplňující výkaz                                                                                                    |                                                                                                    |
|----------------------------------------------------------------------------------------------------|----------------------------------------------------------------------------------------------------|
|                                                                                                    |                                                                                                    |
|                                                                                                    |                                                                                                    |
|                                                                                                    |                                                                                                    |
|                                                                                                    |                                                                                                    |
| Zpět bez uložení<br>nebyla vyplněna                                                                                              |                                                                                                    |
|                                                                                                    |                                                                                                    |
|                                                                                                    |                                                                                                    |
|                                                                                                    |                                                                                                    |
| i údaje na osobu<br>říjmení<br>číslic bez mezer)<br>ká adresa (email)<br>ká adresa (email)<br>Kontrola a uložení<br>Data ještě i | Hlavní stránka výkazu<br>i údaje na osobu vyplňující výkaz<br>říjmení<br>číslic bez mezer)<br>ká adresa (email)<br>Kontrola a uložení<br>Zpět bez uložení<br>Data ještě nebyla vyplněna |

Po vyplnění jednotlivých oddílů nezapomeňte vždy odeslat oddíl ke kontrole. Odeslání oddílu ke kontrole současně ukládá pořízené údaje do databáze a lze jej tedy i úspěšně využít k uložení dat, pokud je třeba z jakýchkoli důvodů práci přerušit. V případě, že nedojde k uložení dat právě vyplňovaného oddílu do 20 minut, dojde k automatickému odpojení od serveru, právě pořízená data se ztratí a je nutné se opět znovu přihlásit. V případě mezioddílových chyb je třeba odeslat ke kontrole všechny oddíly, kterých se chyba týkala.

U jednotlivých oddílů lze do vyznačených polí vkládat pouze numerické údaje (výjimkou jsou některé údaje ve fiktivním oddílu Kontaktní údaje). Při jakémkoli pokusu uložit nenumerický údaj (včetně mezery), dojde k vyvolání chybového hlášení a označení chybně vyplněných polí a žádné údaje se neuloží.

|       | S 53-01 Výkaz                                                                                                    | v o zahájení povinné školní do                                                                                                    | cházky v                                                                                            | zákla                                                    | dní škole                                                                         |                                                        |                                                      |                                                                                 |                      |  |  |
|-------|----------------------------------------------------------------------------------------------------|----------------------------------------------------------------------------------------------------|----------------------------------------------------------------------------------------------------|----------------------------------------------------------|-----------------------------------------------------------------------------------|--------------------------------------------------------|------------------------------------------------------|---------------------------------------------------------------------------------|----------------------|--|--|
|       | •••••••••••••                                                                                                    | e zanajem por inte ekenn de                                                                                                    | ondeny v                                                                                            | Luntur                                                   |                                                                                   |                                                        |                                                      |                                                                                 |                      |  |  |
|       |                                                                                                    | IV. Postižené děti zapsane                                                                                                    | é do ZŠ podl                                                                                        | e formv                                                  | integrace                                                                         |                                                        |                                                      |                                                                                 |                      |  |  |
|       |                                                                                                    |                                                                                                    |                                                                                                    |                                                          |                                                                                   |                                                        |                                                      |                                                                                 |                      |  |  |
|       |                                                                                                    |                                                                                                    | CISIO radku                                                                                         | celkem                                                   | z toho dívky                                                                      | celkem                                                 | z toho dívky                                         |                                                                                 |                      |  |  |
|       |                                                                                                    | aa                                                                                                    | b                                                                                                   | 2                                                        | 3                                                                                 | 4                                                      | 5                                                    |                                                                                 |                      |  |  |
|       |                                                                                                    | Mentálně postižení                                                                                                    | 0402                                                                                                |                                                          | A                                                                                 | 0                                                      | 0                                                    |                                                                                 |                      |  |  |
|       |                                                                                                    | Sluchově postižení                                                                                                    | 0403                                                                                                | 0                                                        | 0                                                                                 | 0                                                      | 0                                                    |                                                                                 |                      |  |  |
|       |                                                                                                    | Zrakově postižení                                                                                                    | 0404                                                                                                | 0                                                        | 0                                                                                 | 0                                                      | 0                                                    |                                                                                 |                      |  |  |
|       |                                                                                                    | S vadami řeči                                                                                                    | 0405                                                                                                | 0                                                        | 0                                                                                 | 0                                                      | 0                                                    |                                                                                 |                      |  |  |
|       |                                                                                                    | Tělesně postižení                                                                                                    | 0406                                                                                                | 0                                                        | 0                                                                                 | 0                                                      | 0                                                    |                                                                                 |                      |  |  |
|       |                                                                                                    | S více vadami                                                                                                    | 0407                                                                                                | 0                                                        | 0                                                                                 | 0                                                      | 0                                                    |                                                                                 |                      |  |  |
|       |                                                                                                    | S vývoj. poruchami učení                                                                                                    | 0408                                                                                                | 0                                                        | 0                                                                                 | 0                                                      | 0                                                    |                                                                                 |                      |  |  |
|       |                                                                                                    | S vývoj. poruchami chování                                                                                                    | 0409                                                                                                | 0                                                        | 0                                                                                 | 0                                                      | 0                                                    |                                                                                 |                      |  |  |
|       |                                                                                                    | Autisté                                                                                                    | 0410                                                                                                | 0                                                        | 0                                                                                 | 0                                                      | 0                                                    |                                                                                 |                      |  |  |
|       | Vyplní jen běžné základní škol<br>Součeť údajů v ř. 0402 až 041<br>až 0410 v lichých sloupcích se<br>Pro každý řádek: součeť údaj<br>odpovídajícím řádku v odd. II. | Ulož<br>y (bez ZŠ speciálních a ZŠ pro žáky se zdr<br>0 v sudých sloupcích se musí rovnat údají<br>musí rovnat údají vř. 0101 + 0102, sl. 5, z<br>ú v sudých sloupcích se musí rovnat údají v<br>Data ve zvýrazn | ení a kontrola<br>avotním postiž<br>v ř. 0101 + 0<br>menšenému u<br>ve sl. 4 v odp<br>něných polích | Zpět<br>žením).<br>102, sl. 4<br>o počet d<br>ovídajícír | : bez uložení<br>, zmenšeném<br>ívek bez post<br>n řádku v odo<br>t celočíselný ( | u o počet<br>ižení (ř. 0<br>1. II, souče<br>charakter! | t žáků bez posti<br>201, sl. 5).<br>et údajů v lichý | tižení (ř. 0201, sl. 4), součet údajů v<br>ých sloupcích se musí rovnat údaji v | ř. 0402<br>e sl. 5 v |  |  |
| cud j | e výkaz vyplněn šp                                                                                                    | oatně, objeví se hlášení o<br>ontrola oddílu 01 výkazu 53                                                                                                    | chybác                                                                                              | ch.                                                      |                                                                                   |                                                        | _                                                    |                                                                                 |                      |  |  |
|       | Pro úspě                                                                                                    | Pro úspěšné dokončení kontroly oddílu 01 výkazu 53 je nutné <u>odstranit následující kritické chyby</u> :                                                                                                    |                                                                                                    |                                                          |                                                                                   |                                                        |                                                      |                                                                                 |                      |  |  |

| 1.: 01001 -   | Běžná základní šk   | ola musí vyplnit | v záhlaví kód o | rganizace  | vvučování na   | 1.stupni      |                      |                  |
|---------------|---------------------|------------------|-----------------|------------|----------------|---------------|----------------------|------------------|
| 2 : 01011 -   | Počet zapisovanýc   | h dětí celkem (ř | 0101 a 0102)    | nesouhlas  | í s rozpisem r | odle věku     |                      |                  |
| 3 01012 -     | Počet zapisovanýc   | h dívek celkem   | (ř 0101 a 0102  | ) nesouhla | así s rozpisem | podle věku    |                      |                  |
| 4:01019-      | Počet zapisovanýc   | h poprvé u zápi  | su celkem (010  | )1/2) neod | povídá rozpis  | u podle výsle | dku zápisu (sl.4+5a+ | 6+8+10)          |
| 5 01020 -     | Počet zapisovanýc   | h dívek poprvé   | u zápisu (0101  | (3) neodp  | ovídá rozpisu  | nodle výsledi | u zápisu (sl 5+5b+7  | +9+11)           |
| 6 01033 -     | Více poprvé zapiso  | waných dívek c   | elkem (0101/3)  | než dětí o | elkem (0101/   | 2)            |                      | ,                |
| 7.: 01116 - 1 | Více 8letých a star | ších dívek popr  | vé u zápisu (01 | 06/3+010   | 7/3) než 8letý | ch a starších | dětí poprvé u zápisu | (0106/2+0107/2)? |
|               | ,                   |                  |                 |            | ,              |               |                      | (, -             |
|               |                     |                  |                 |            |                |               |                      |                  |
|               |                     |                  | Opravit poz     | déii       | Opravit        |               |                      |                  |

Nejprve se objeví seznam případných kritických chyb, které je nutno opravit. Tlačítko "Opravit" vrátí uživatele zpět na stránku právě vyplňovaného oddílu, tlačítko "Opravit později" zpět na stránku výkazu (tj. seznam oddílů). Toho lze využít např. v případě mezioddílových chyb, kdy se chyba týká jiného než právě kontrolovaného oddílu.

Pokud oddíl neobsahuje žádné kritické chyby, může se objevit seznam hlášení o údajích, ke kterým je požadován komentář, a dále seznam hlášení o pochybných údajích. V obou případech je nutno ověřit, zda se nejedná o chybu, kterou je nutno opravit. Pokud jsou údaje skutečně správně, uživatel doplní příslušné komentáře do vyznačených polí a zapíše je najednou tlačítkem "Uložit komentáře" a program se vrátí zpět na stránku výkazu (tj. seznam oddílů). **Zapisovaný text komentáře nesmí přesáhnout 250 znaků.** Tlačítko "Opravit" vrátí uživatele zpět na stránku právě vyplňovaného oddílu a nově zapsané komentáře se přitom neuloží. Tlačítko "Zdůvodnit později" vrátí uživatele zpět na stránku výkazu (tj. seznam oddílů).

| 1 : 01115 Opravdu Bleti a stari | (0106/2+0107/2) poppyé u zápisu?                                   |
|---------------------------------|--------------------------------------------------------------------|
|                                 |                                                                    |
|                                 |                                                                    |
| Z., UTTT9 - Zapisuvarie ueu mia | isi o let na skole pro zaky se spec. vzdel. potrebalni? - potvrute |

Pokud oddíl obsahuje pouze pochybné údaje, může pokračovat uživatel stiskem tlačítka "Vzít na vědomí" návratem na stránku výkazu (tj. seznam oddílů).

| Kontrola oddílu 01 výkazu 53                                                                           |
|----------------------------------------------------------------------------------------------------|
|                                                                                                    |
| Pro úspěšné dokončení kontroly oddílu 01 výkazu 53 je nutné vzít na vědomí následující pochybné údaje: |
| 1 · 01100 Věechny zanisované děti staině staré?                                                        |
| 2.: 01101 - Všechny zapisované dívky stejně staré?                                                     |
|                                                                                                    |
| Vzit na védomi Opravit                                                                                 |

Pro snazší orientaci, pokud to je možné, je v textech většiny chybových hlášení uvedeno číslo řádku/číslem sloupce příslušného oddílu podle vzorového formuláře výkazu.

Některé výkazy obsahují **oddíly s proměnlivým počtem řádků**. Práce při vyplňování těchto oddílů se mírně liší od výše popsaných postupů.

|                       | 5                                                                                                    | S 5-01                                   | l Výkaz o                                | o přihláše                     | ných a p                     | ŕijatýc                          | h ucha     | zečí                                             | ch d    | 0 1.    | roční    | ku c    | lenní fo   | ormy v   | zděl               | ávání      | ve stř  | ední      | ch ško     | olách                | а        |                       |
|-----------------------|----------------------------------------------------------------------------------------------------|------------------------------------------|------------------------------------------|--------------------------------|------------------------------|----------------------------------|------------|--------------------------------------------------|---------|---------|----------|---------|------------|----------|--------------------|------------|---------|-----------|------------|----------------------|----------|-----------------------|
| ko                    | nzerva                                                                                                    | atořic                                   | :h                                       |                                |                              |                                  |            |                                                  |         |         |          |         |            |          |                    |            |         |           |            |                      |          |                       |
| l.<br>(r              | Uchazeč<br>etýká se                                                                                                    | ći přihlá<br>e násta                     | išení - přijat<br>vbového stu            | í v prvním ko<br>Jdia ani zkrá | le přijímacíh<br>ceného stud | o řízení d<br>ia <sup>1)</sup> ) | lo 1. ročn | íku de                                           | enní fo | ormy v  | zděláva  | rání    |            |          |                    |            |         |           |            |                      |          |                       |
|                       | Obory<br>nařízení<br>Sb., ve                                                                                                    | / vzdělá<br>vlády č<br>znění p<br>předpi | ní podle<br>211/2010<br>pozdějších<br>sů | Délka                          | Druh                         | Číslo                            |            |                                                  | Poče    | t přihl | ášených  | h       |            |          | Po                 | očet přija | atých   |           | Od         | evzdali              | zápisovy | lístek <sup>3</sup> ) |
|                       |                                                                                                    |                                          |                                          | vzdělávání                     | vzdělávání                   | řádku                            |            |                                                  |         | ze s    | sloupce  | 2       |            |          |                    | ze sl      | oupce 7 |           |            |                      | ze sloup | ce 15                 |
|                       | kód         název         celkem         z 8, r         r         r         odjinuď <sup>2</sup> konali         celkem         dívky         z 5, -         z 9, r         konali         příjímací         z 5, -         z 9, r         odjinuď <sup>2</sup> z 8, r         r, r         odjinuď <sup>2</sup> z 8, r         r, r         odjinud <sup>2</sup> |                                          |                                          |                                |                              |                                  |            | 9.<br><sup>r</sup> . odjinud <sup>2</sup> )<br>Š |         |         |          |         |            |          |                    |            |         |           |            |                      |          |                       |
|                       | а                                                                                                    |                                          | b                                        | С                              | d                            | е                                | 2          | 3                                                | 4       | 5       | 6        |         | 6a         | 7        | 8                  | 9          | 10      | 11        | 15         | 16                   | 17 *     | 8 19                  |
| Ce                    | Celkem         21         0         0         0         0         0         0         0         0         0         0         0         0         0         0         0         0         0         0         0         0         0         0         0         0         0         0         0         0         0         0         0         0         0         0         0         0         0         0         0         0         0         0         0         0         0         0         0         0         0         0         0         0         0         0         0         0         0         0         0         0         0         0         0         0         0         0         0         0         0         0         0         0         0         0         0         0         0         0         0         0         0         0         0         0         0         0         0         0         0         0         0         0         0         0         0         0         0         0         0         0         0         0         0         0         0 </td                                                                                                    |                                          |                                          |                                |                              |                                  |            |                                                  |         |         |          |         |            |          |                    |            |         |           |            |                      |          |                       |
|                       | Zpět na výkaz                                                                                                    |                                          |                                          |                                |                              |                                  |            |                                                  |         |         |          |         |            |          |                    |            |         |           |            |                      |          |                       |
| V                     | ožit dalš<br>Volba ho                                                                                                    | á zázna<br>odnot                         | am:                                      | _                              | _                            |                                  |            | _                                                |         |         |          |         |            |          |                    |            |         |           |            |                      |          |                       |
|                       | Obor vzd                                                                                                    | ielani:                                  | vyberte-                                 |                                |                              |                                  |            |                                                  | •       |         | _        |         |            |          |                    |            |         |           |            |                      |          |                       |
|                       | Delka vz                                                                                                    | delavar                                  | II:vyberte-                              | 💌                              |                              |                                  |            |                                                  |         |         | _        |         |            |          |                    |            |         |           |            |                      |          |                       |
| l                     | Druh vzd                                                                                                    | lěláváni                                 | :vyberte-                                |                                |                              |                                  |            |                                                  |         |         | <b>T</b> |         |            |          |                    |            |         |           |            |                      |          |                       |
|                       |                                                                                                    |                                          |                                          |                                |                              |                                  |            |                                                  |         |         |          |         |            |          |                    |            |         |           |            |                      |          |                       |
|                       | Vložení                                                                                                    | hodno                                    | t                                        |                                |                              |                                  |            |                                                  |         |         |          |         |            |          |                    |            |         |           |            |                      |          |                       |
| ſ                     |                                                                                                    |                                          |                                          | Počet přihláš                  | ených                        |                                  |            |                                                  |         |         | Poč      | čet při | jatých     |          |                    |            | Ode     | /zdali za | ápisový li | ístek <sup>3</sup> ) |          |                       |
|                       |                                                                                                    |                                          |                                          | ze slo                         | oupce 2                      |                                  |            |                                                  |         |         |          | ze      | sloupce 7  |          |                    |            |         | 2         | ze sloupo  | e 15                 |          | _                     |
|                       | celkem                                                                                                    | dívky                                    | z 58. r. Z                               | Š z 9. r. ZŠ                   | odjinud <sup>2</sup> ) ko    | nali přijím                      | ací zkoušl | ku ce                                            | elkem   | dívk    | ky z 5.  | 8. r.   | ZŠ z 9. r. | ZŠ odjir | nud <sup>2</sup> ) | celkem     | dívky   | z 58      | 6. r. ZŠ z | 29. r. Z             | Š odjinu | d <sup>2</sup> )      |
| 2 3 4 5 6 6a 7 8 9 10 |                                                                                                    |                                          |                                          |                                |                              |                                  | 1          | 1                                                | 15      | 16      | 1        | 17      | 18         | 19       |                    |            |         |           |            |                      |          |                       |
|                       | 0                                                                                                    |                                          | 0 0                                      | 0                              | 0                            |                                  | 0          |                                                  | 0       |         | 0        | (       |            | 0        | 0                  | 0          | 0       |           | 0          | (                    |          | 0                     |
|                       |                                                                                                    |                                          |                                          |                                |                              |                                  |            |                                                  |         |         |          |         |            |          |                    |            |         |           |            |                      |          |                       |
|                       | Uložení a kontrola                                                                                                    |                                          |                                          |                                |                              |                                  |            |                                                  |         |         |          |         |            |          |                    |            |         |           |            |                      |          |                       |
| 0                     | bory vzde                                                                                                    | eiani s i                                | uznou delko                              | u vzdelavani                   | se rozépisi do               | o samosta                        | amych rad  | ku pro                                           | o kazd  | ou de   | iku vzde | elavar  | I.         |          |                    |            |         |           |            |                      |          |                       |

Na stránce tohoto typu je vždy v horní části zobrazen příslušný oddíl a v něm dosud vyplněné řádky, v dolní části je k dispozici možnost **Vložit další záznam**. Pokud chce uživatel doplnit do oddílu nový řádek, musí nejprve navolit všechny hodnoty v tabulce "Volba hodnot", obvykle se jedná o výběry z číselníků. Dále doplní číselné údaje do části "Vložení hodnot" a tlačítkem "Uložení a kontrola" data příslušného **řádku** oddílu uloží a nechá zkontrolovat a program automaticky přepočítá i hodnoty součtového řádku oddílu. V případě nalezených chyb se objeví jejich seznam (viz výše) s možností okamžité opravy právě zapisovaného řádku nebo návratu na celý oddíl. Pokud právě uložený řádek obsahuje kritické chyby nebo dosud nejsou doplněny všechny komentáře, je označen oranžovým terčíkem. Takový řádek je nutné buď opravit tlačítkem "Změnit" nebo zrušit tlačítkem "Odstranit".

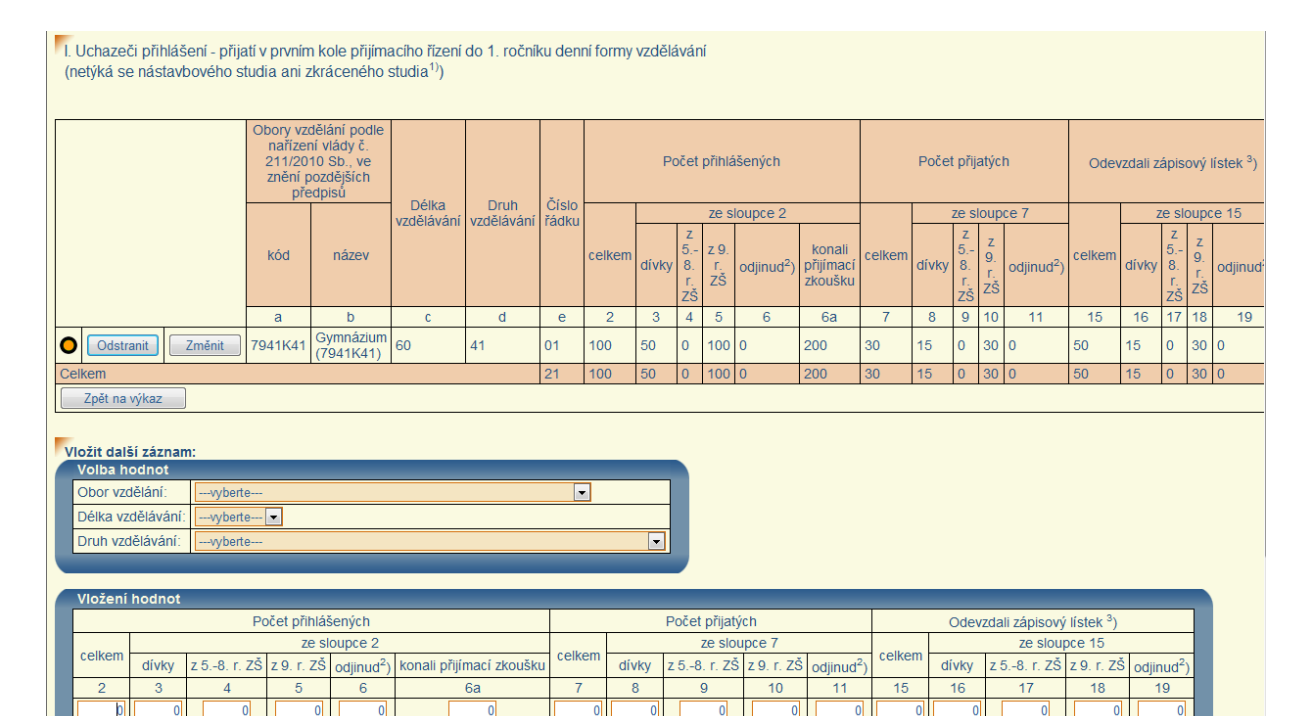

Po odstranění kritických chyb a doplnění případných komentářů, kdy všechny řádky oddílu jsou již označeny zeleně, se objeví tlačítko "**Kontrola oddílu**", pomocí kterého se provede dokončení kontroly celého oddílu včetně mezioddílových kontrol.

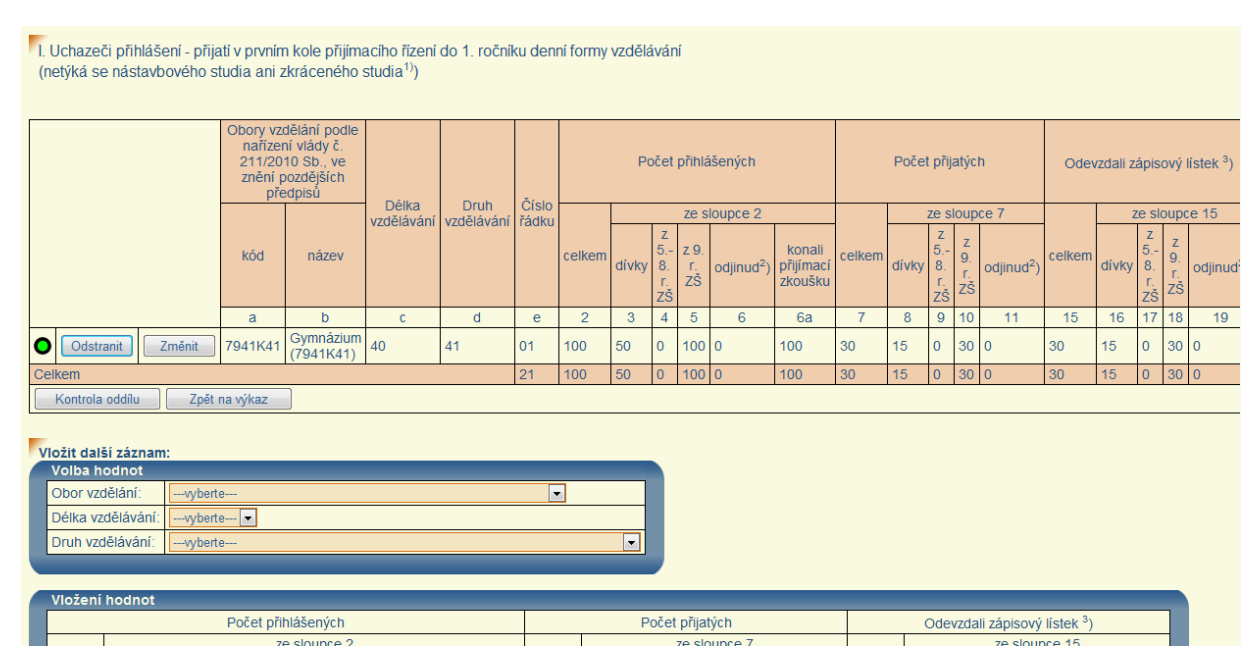

V některých případech se celý oddíl s proměnlivým počtem řádků nevyplňuje, např. oddíl XXI u výkazu za zrušenou školu/zařízení (výkazy S 1-01, Z 2-01, S 4-01, S4c-01), oddíl X u výkazu S 24-01, pokud základní umělecká škola nevyučuje hudební obory, oddíly V a VII u výkazu Z 17-01, pokud školní jídelna nevyplňuje tyto oddíly. V těchto případech je nutné na stránce příslušného oddílu zaškrtnout políčko "Oddíl se nevyplňuje", které je umístěno mezi záhlavím oddílu a tabulkou "Volba hodnot". Následně se program automaticky vrátí na stránku výkazu s nabídkou oddílů a příslušný oddíl se označí jako vyplněný a zkontrolovaný, tj. zeleně.

|   | Z 17-01 - V                                                                                                    | ÝKAZ       | o činnos        | sti zař | ízení š   | kolního                                  | stravová      | ní        |             |            |                 |                      |           |                  |
|---|----------------------------------------------------------------------------------------------------|------------|-----------------|---------|-----------|------------------------------------------|---------------|-----------|-------------|------------|-----------------|----------------------|-----------|------------------|
| V | II. Odvážená/dovážen                                                                                                    | iá jídla I | k 31. 10. 201   | 11      |           |                                          |               |           |             |            |                 |                      |           |                  |
|   |                                                                                                    |            |                 |         |           |                                          |               |           |             | ۷          | tom stravova    | ných, pro něž se odv | áží/dováž | Ű                |
| E | ZO místa (IZO/č. části)                                                                                                    | Odvoz      | Číslo řádku     | Počet s | travovaný | ravovaných, pro něž se jídlo odváží/dová |               |           |             | oběd a d   | loplňkové iídle | ien doplňkové iídla  | celoc     | lenní stravování |
|   |                                                                                                    |            |                 |         |           |                                          |               |           | Jen obeu    | obcului    |                 | jen dopiniove jidie  | celkem    | z toho bez obědů |
|   | а                                                                                                    | b          | C               |         |           | 2                                        |               |           | 3           |            | 4               | 5                    | 6         | 7                |
|   | Oddíl se nevyplňuje<br>ožít další záznam:<br>Volba hodnot<br>IZO 0<br>č. části 0<br>Odvoz ⊡<br>Najdi IZO<br>Vložení hodnot |            |                 |         |           |                                          |               |           |             |            |                 |                      |           |                  |
| Γ |                                                                                                    |            |                 |         |           | v t                                      | om stravovar  | iých, pro | něž se odv  | áží/dováži | í               |                      |           |                  |
|   | Počet stravovaných, p                                                                                                    | ro něž s   | e jídlo odváží/ | /dováží | ien oběd  | oběd a do                                | plňkové iídlo | ien dopl  | ňkové iídlo | celod      | enní stravová   | ní                   |           |                  |
|   | celkem z toho bez obědů                                                                                                    |            |                 |         |           |                                          | bedu          |           |             |            |                 |                      |           |                  |
| - |                                                                                                    | 2          |                 |         | 3         |                                          | 4             |           | 5           | 6          | /               |                      |           |                  |
|   |                                                                                                    | 0          |                 |         | 0         |                                          | U             |           | U           | 0          | 0               |                      |           |                  |
|   | Jložení a kontrola                                                                                                    |            |                 |         |           |                                          |               |           |             |            |                 |                      |           |                  |

Po odstranění kritických chyb a doplnění případných komentářů, kdy všechny **oddíly** v nabídce oddílů jsou již označeny zeleně, se na stránce výkazu objeví tlačítko "**Odeslat výkaz**", pomocí kterého uživatel předá výkaz k dalšímu zpracování. V případě výkazu R 13-01 je nutno nejprve odeslat výkazy S 1-01 a S 4-01, případně S 4c-01 za jednotlivé školy a teprve následně odeslat výkaz za ředitelství R 13-01. Výkaz o ředitelství škol R 13-01 vyplňují i základní školy, střední školy, konzervatoře a vyšší odborné školy, které předávají individuální údaje ze školních matrik.

Po odeslání výkazu se objeví nápis "Výkaz byl (datum a čas) odeslán na správní úřad". Současně se objeví tlačítka pro možnost prohlížení a tisku jednotlivých stran výkazu. Po vytištění všech stránek, výkaz opatřete podpisem, razítkem a zašlete na adresu zpracovatelského místa (= správního úřadu, kterým je příslušný odbor školství obecního nebo krajského úřadu, apod. – viz Pokyny a vysvětlivky k vyplnění výkazu). Jeden výtisk si ponechte ve svém archivu.

| 6 52 01 Wikaz o zabáj                                                                                                    | opí povipné čkolní docházky v základní čkolo                                                                       |
|----------------------------------------------------------------------------------------------------|----------------------------------------------------------------------------------------------------|
| S 55-01 Vykaz O zaliaje                                                                                                    | eni povinne skolni uochazky v zaklauni skole                                                                       |
| Resortní identifikátor školy (IZO):                                                                                                    | 102177295 pořadové číslo: 01                                                                                       |
| IZO výkazu:                                                                                                    | 102177295                                                                                                    |
| Škola:                                                                                                    | Základní škola                                                                                                    |
| Adresa:                                                                                                    | Pěnčín 22. 468 21 Bratříkov                                                                                        |
| Telefon:                                                                                                    | 483 397 027                                                                                                    |
| Škola/pracoviště školy samostatně zříz                                                                                                    | zena pro žáky se spec. vzděl. potřebami 🗐                                                                          |
| Organizace vyučování na 1. stupni:                                                                                                    | 5 - Pinotřídní                                                                                                    |
| Dodatky k metodice Pokyny a vys                                                                                                    | světivky                                                                                                    |
| Vysvětlivky ke stavu oddilu:<br>Stav oddilu Ikona<br>Nevyplněn O<br>Nezkontrolován O<br>Zkontrolován O<br>Seznam oddilů výkazu<br>I. Počty zapisovaných podle výsledku<br>II. Počty zapisovaných podle výsledku<br>IV. Postižené děti zapsané do ZŠ pod<br>Kontaktní údaje | Izápisu a podle věku<br>Izápisu a podle postižení<br>dle formy integrace                                           |
| Výkaz byl 8.2.2011 15:29:08 odeslán<br>V případě dodatečných oprav znovu ne                                                                                                    | na správní úřad.<br>jprve odešlete výkaz, teprve potom budou zaktualizována data výkazu, včetně tiskového výstupu. |
| Výkaz k nahlédnutí a tisku (pro obě stran<br>Znovu odeslat v případě opravy                                                                                                    | ny nastavte orientaci papíru na šířku a okraje stránek na 0): Strana 1 Strana 2                                    |
| Z celkového počtu 4 oddilů vyplněno 4, zl                                                                                                    | kontrolováno 4.                                                                                                    |

Jakoukoli pozdější **opravu výkazu je nutno předem oznámit** zpracovatelskému místu a po opravě znovu odeslat výkaz příslušným tlačítkem, potom znovu vytisknout a s podpisem, razítkem a označením Oprava odeslat zpracovatelskému místu. Pokud opravujete a znovu odesíláte výkaz o škole (S 1-01, S 4-01, příp. S 4c-01), je nutné ověřit, zda se případná oprava nemůže týkat i výkazu o ředitelství škol R 13-01 (jiné počty/typy tříd -> jiné počty učitelů, příp. učitelé ve speciálních třídách, apod.).

V každém případě vždy zachovávejte posloupnost činností: nejprve musíte výkaz odeslat, pak teprve můžete opravený výkaz vytisknout. Dokud výkaz znovu neodešlete, budete prohlížet stále starou verzi.

**Prázdné výkazy** nelze odesílat. Pokud některý výkaz vyplňovat nebudete, např. základní škola nemá zřízené přípravné třídy (výkaz S 4c-01), oznamte a odůvodněte tuto skutečnost mailem **zpracovatelskému místu**.